## NAVIメニュー画面について

走行中操作できないボタンは 暗くなり、選択できません。

ナビゲーションでは、各項目を選択してさまざまな操作を行います。

## メニュー画面を表示させる

日が選択できません。

ナビゲーションの操作のほとんどは、メニューを使って行います。本機をお使いいただく上で、大切 な基本操作ですので、ぜひ、マスターしてください。

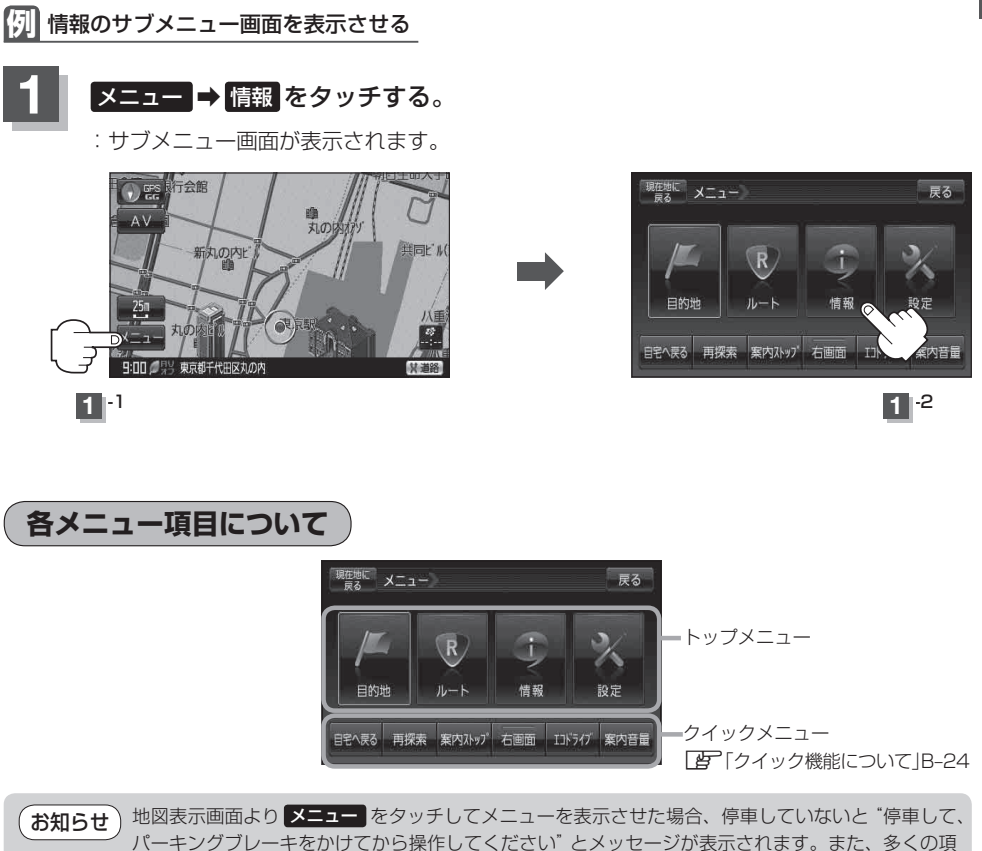

おぼえておきたい基本操作 〔地図スクロール(地図を動かす)〕/ 〔NAVI メニュー画面について〕